## **Comment attribuer** un test pharmacogénomique ?

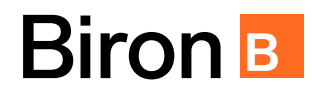

Obtenir et utiliser un test pharmacogénomique est simple. Ce test aidera à choisir des médicaments efficaces et réduire les risques d'effets secondaires indésirables.

| <b>Option 1 : Trousse livrée au domicile du patient</b> |                                          |                                                                                                    |
|---------------------------------------------------------|------------------------------------------|----------------------------------------------------------------------------------------------------|
| R                                                       | <u></u>                                  |                                                                                                    |
|                                                         | Complétion<br>de l'ordonnance            | Compléter l'ordonnance et la remettre au patient                                                                                                    |
| È                                                       | 2<br>Commande<br>d'une trousse           | Commander le test en ligne sur <u>biron.com/pgx</u> .<br>Le patient peut faire cette étape lui-même ou être accompagné par l'équipe<br>de la clinique.                                                                                                    |
|                                                         | 3<br>Livraison à domicile                | Une trousse de prélèvement est expédiée au domicile du patient.                                                                                                    |
|                                                         | Prélèvement<br>et retour                 | Le patient procède au prélèvement de salive en suivant les instructions<br>incluses dans la trousse. Il retourne l'échantillon, l'ordonnance et le<br>consentement (s'il y a lieu) en utilisant l'enveloppe fournie et la déposant<br>dans une boîte postale régulière.                                                                                                    |
|                                                         | 5<br>Consultation<br>des résultats       | Une notification courriel est envoyée dès que les résultats sont prêts<br>(environ 5 jours ouvrables après la réception de l'échantillon au laboratoire).<br>Se connecter au portail de Biron   BiogeniQ pour consulter le rapport. Une<br>copie peut être imprimée directement à partir du portail.<br><b>Pour toute question concernant l'interprétation</b> , contacter Michel Cameron à : |
| Ą                                                       | 6<br>Accès du patient<br>à ses résultats | mcameron@biron.com ou au 514-616-8850.<br>Lors du suivi avec le patient, l'aviser qu'il peut accéder à son rapport en se<br>connectant au portail de Biron   BiogeniQ.                                                                                                    |

Si vous avez des questions ou des préoccupations, n'hésitez pas à nous contacter à **pgxinfo@biron.com** ou au 1-866-923-9222 #8723. Nous sommes là pour vous aider !

## **Comment attribuer** un test pharmacogénomique ?

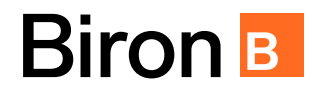

Obtenir et utiliser un test pharmacogénomique est simple. Ce test aidera à choisir des médicaments efficaces et réduire les risques d'effets secondaires indésirables.

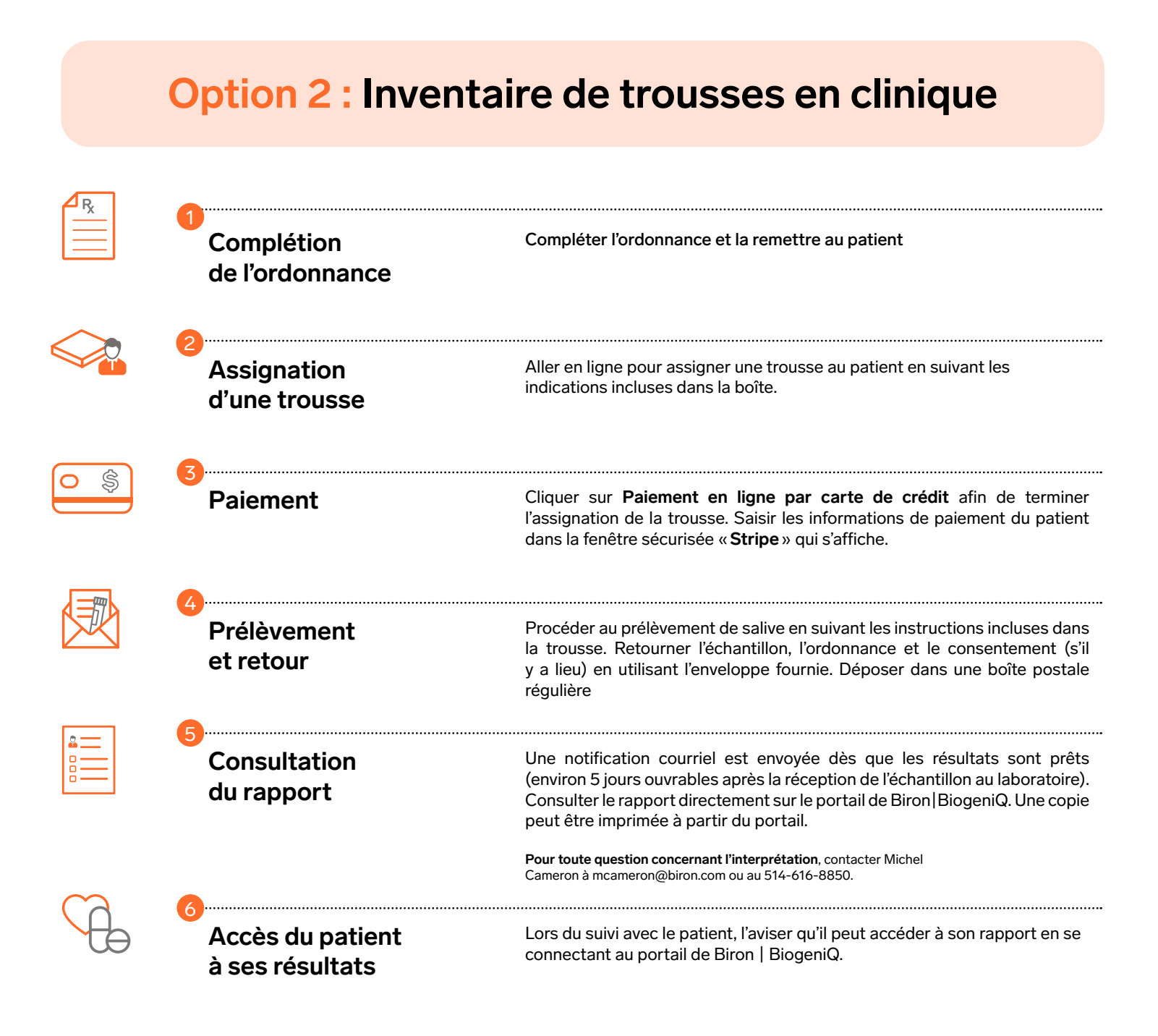

Si vous avez des questions ou des préoccupations, n'hésitez pas à nous contacter à <u>pgxinfo@biron.com</u> ou au 1-866-923-9222 #8723. Nous sommes là pour vous aider !